# ●チケットを WEB で購入する (スマートフォン)

●豊岡演劇祭 2022 ホームページ https://toyooka-theaterfestival.jp/

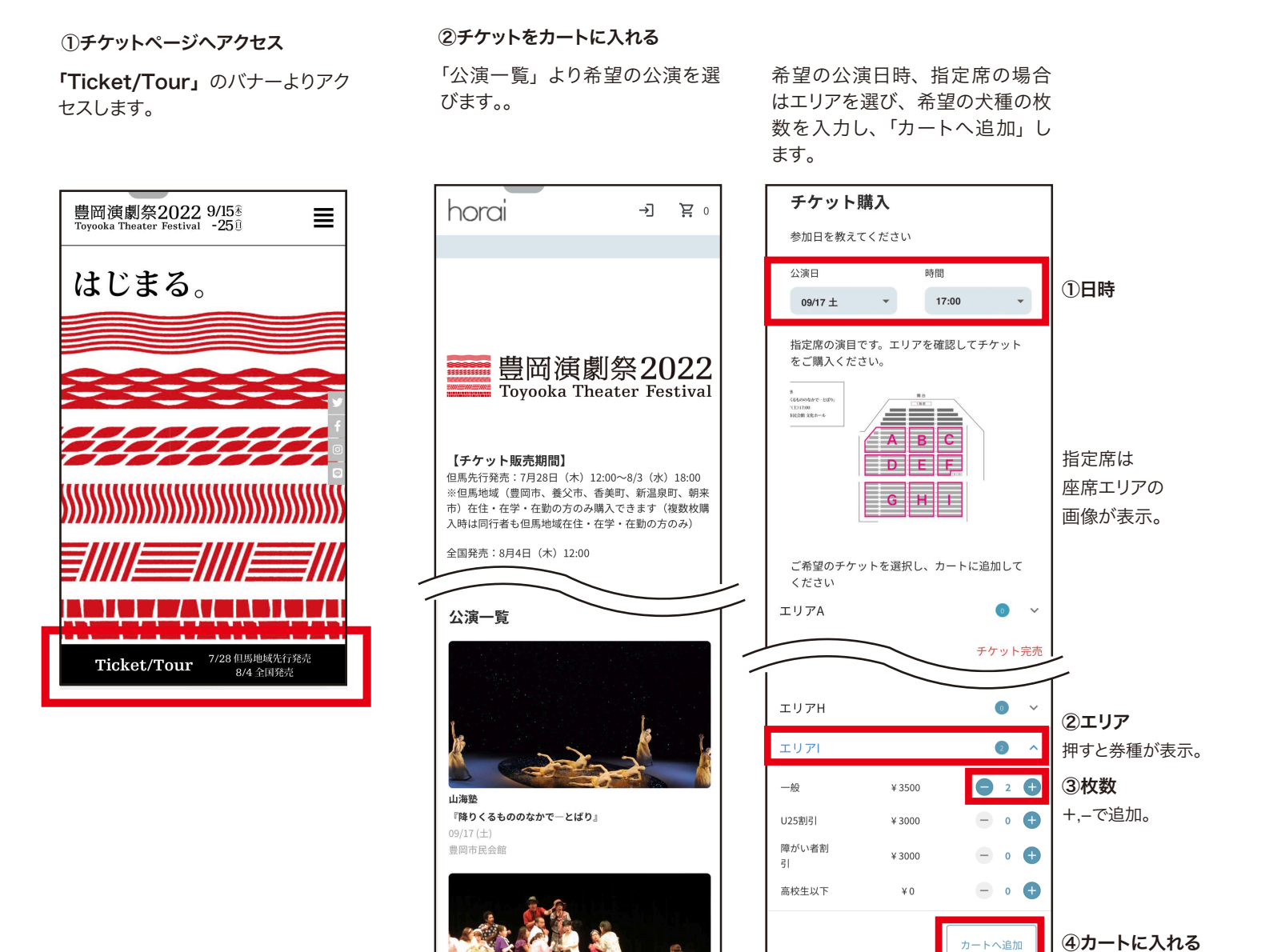

カートにチケットが追加されます。 その他の公演も購入する場合は、 「公演一覧へ」戻り、同様にカー トにチケットを追加。 希望チケットをすべてカートに入 れたら、「お会計に進む」へ。

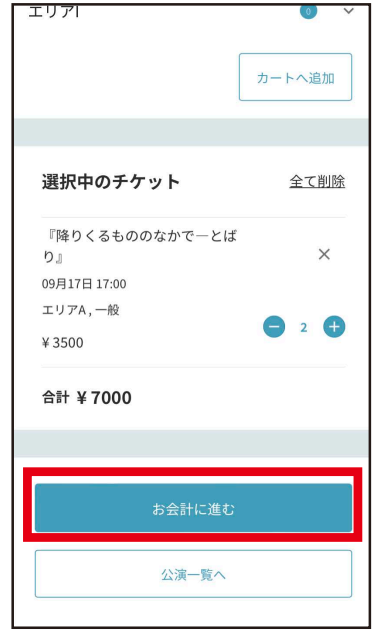

# ●チケットを WEB で購入する (スマートフォン)

●豊岡演劇祭 2022 ホームページ https://toyooka-theaterfestival.jp/

#### ③会員登録 / ログイン

ログイン画面が表示されます。 アカウントを持っていない場合は、 アカウントを作成し、メールアドレ スとパスワードでログインします。

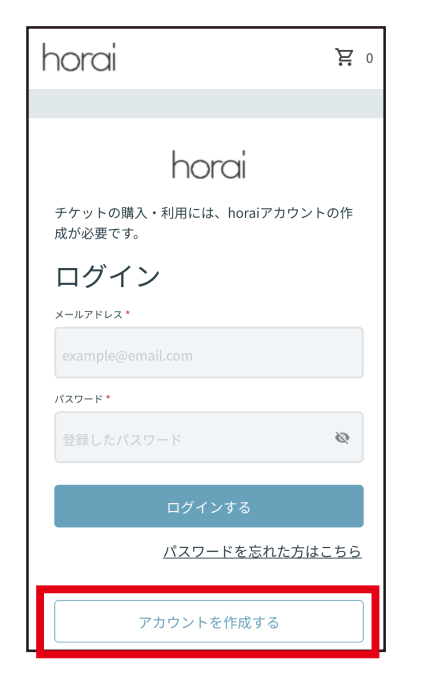

### ④支払い情報入力

免責事項を確認の上、支払い方法 を選択。クレジットカードの場合は カード情報を入力します。

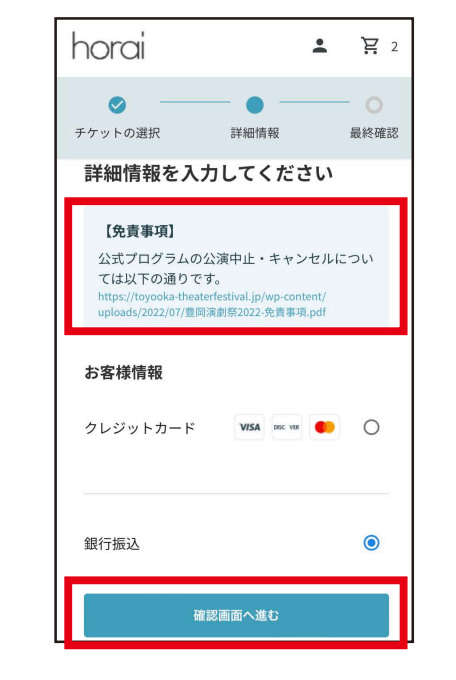

### ⑤最終確認

「備考欄」横の ●をクリックすると、 公演ごとの注意事項が表示されま す。同行者のお名前・電話番号な ど必要事項をご記入ください。

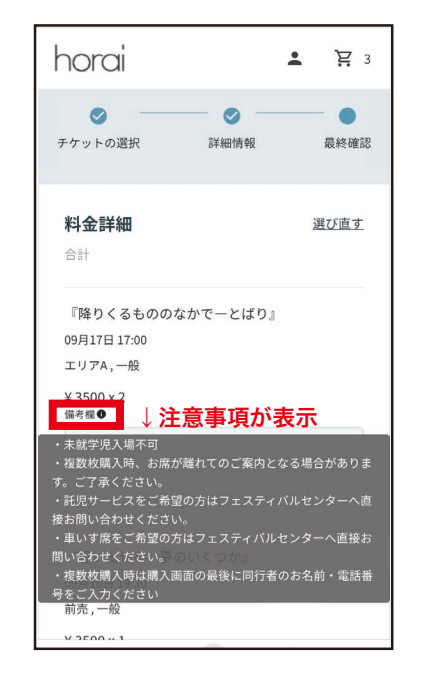

#### ⑥申し込み完了

ご登録いただいたメールアドレスに 申し込み内容確認のメールが届き ます。

# ●チケットをアプリで表示する

## ●Horai アプリ

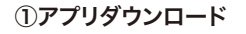

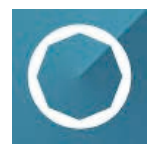

### 購入時に作成したアカウントのメー ルアドレスとパスワードでログイン します。

**②ログイン** 

#### ③チケットを確認する

トップから「予約済一覧」→「クーポン・チケット」をクリックすると表示されます。 ※銀行振込の方は、振込を演劇祭にて確認後に表示されます。

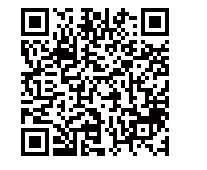

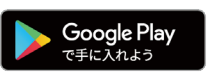

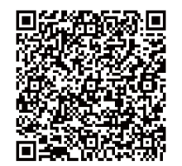

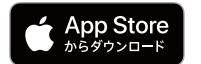

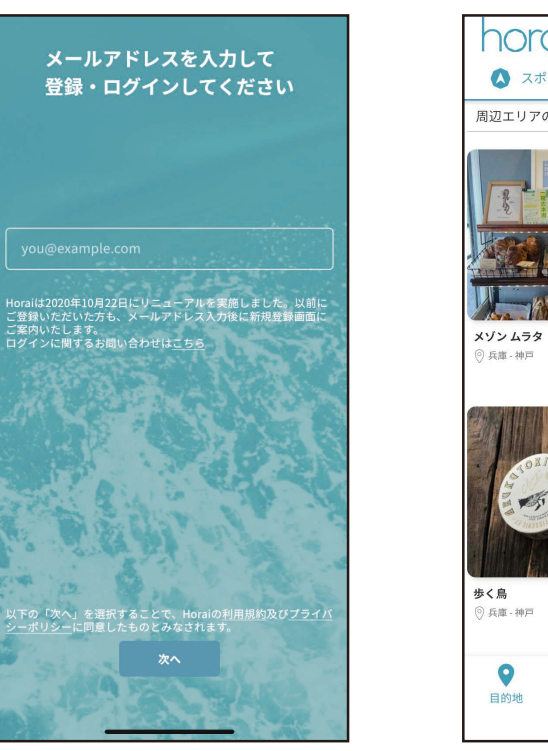

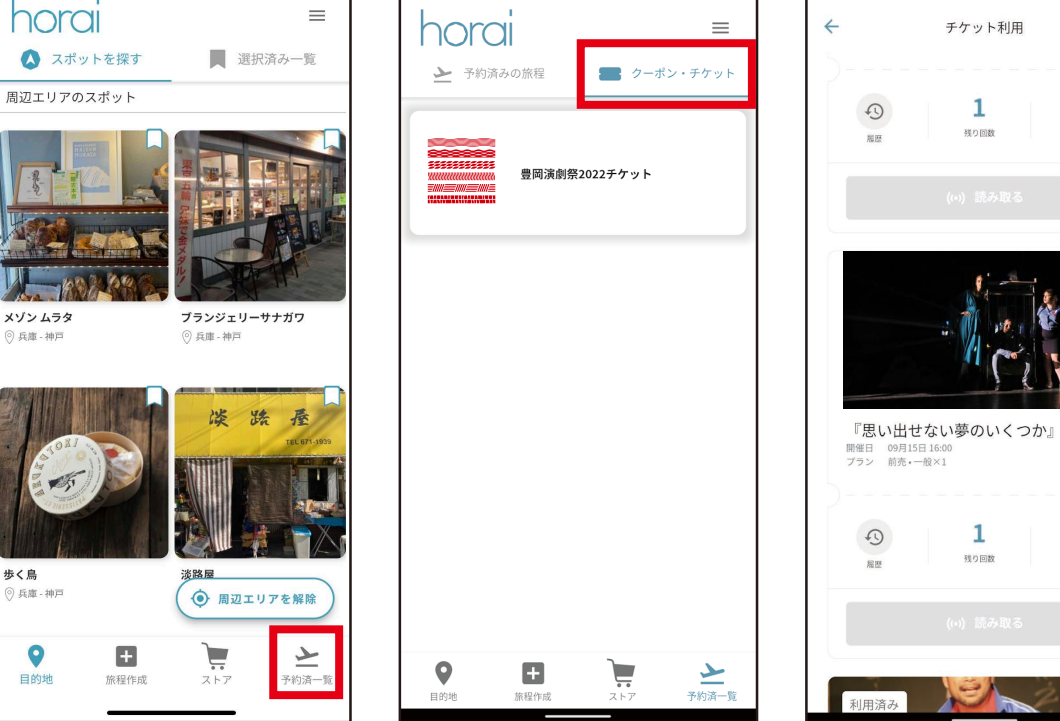

チケット利用

1

残り回数

1

残り回数

>

チケット詳細

>

チケット詳細